**CÔNG TY CỔ PHẦN TITKUL** 572/14B Âu Cơ,Phường 10, Quận Tân Bình, TP.HCM

## HƯỚNG DẫN SỬ DỤNG MINIAPP ZALO DÀNH CHO GIÁO VIÊN

# TitKul

CÔNG TY CÔ PHÀN TITKUL 572/14B Âu Cơ,Phường 10, Quận Tân Bình, TP.HCM

## MỤC LỤC

|    | I.   | Đăng nhập miniapp Zalo:              | 3 |
|----|------|--------------------------------------|---|
|    | II.  | Điểm danh:                           | 4 |
| 1. | Xer  | n thông tin điểm danh:               | 4 |
| 2. | Tha  | y đổi trạng thái điểm danh học sinh: | 5 |
|    | III. | Đơn xin phép:                        | 6 |
| 1. | Tạo  | đơn cá nhân:                         | 6 |
| 2. | Duy  | /ệt đơn học sinh:                    | 7 |
|    | IV.  | Báo bài:                             | 8 |
|    | V.   | Thực đơn:                            | 9 |
|    | VI.  | Thông báo:1                          | 0 |
|    | VII. | <b>Tin tức:</b> 1                    | 1 |
|    | VIII | . Thay đổi vai trò người dùng:       | 2 |

572/14B Âu Cơ, Phường 10, Quận Tân Bình, TP.HCM

#### I. Đăng nhập miniapp Zalo:

#### Người dung quét mã QR hoặc tìm miniapp có tên trường ở thanh tìm kiếm trong ứng dụng Zalo

\*File hướng dẫn đăng nhập miniapp Zalo đính kèm

Sau khi đăng nhập thành công, trên màn hình chính sẽ hiển thị tên của Giáo viên.

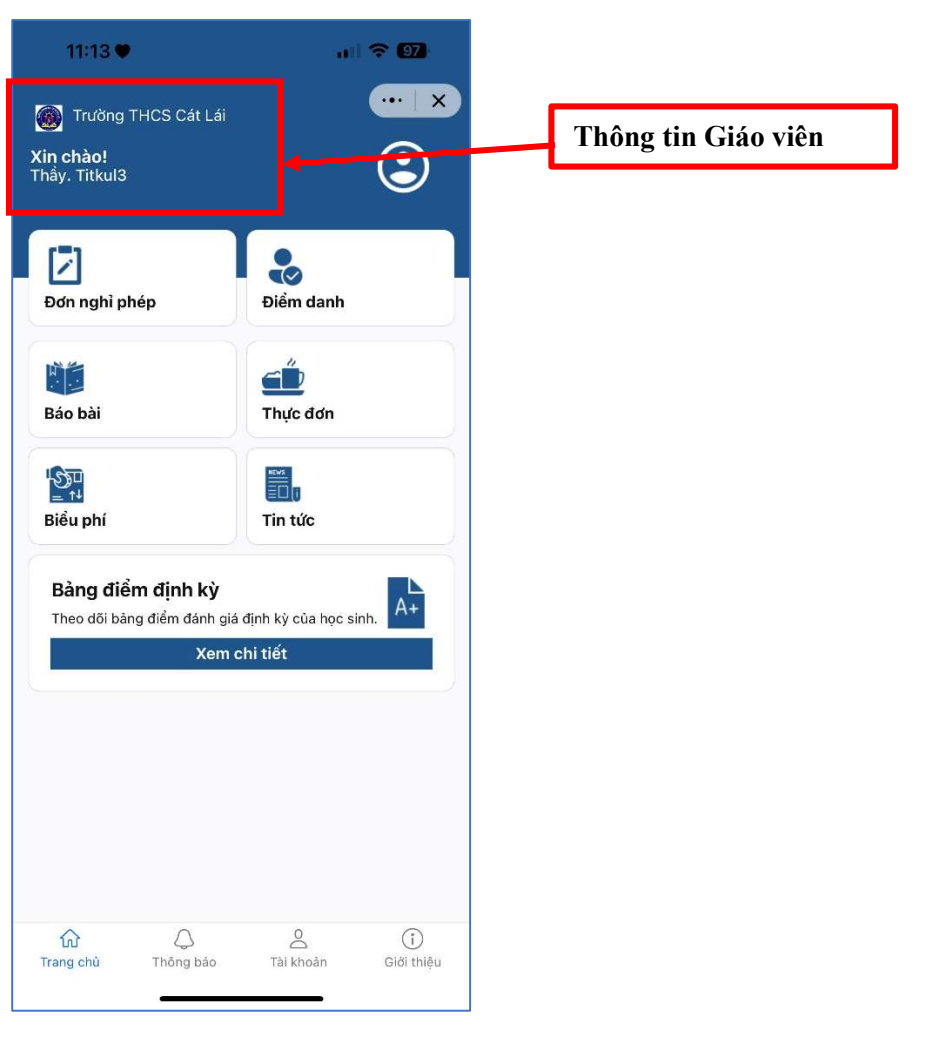

572/14B Âu Cơ, Phường 10, Quận Tân Bình, TP.HCM

#### II. Điểm danh:

#### 1. Xem thông tin điểm danh:

Giáo viên có thể theo dõi tình hình điểm danh của cá nhân Giáo viên và lớp Chủ nhiệm.

Thời gian điểm danh sẽ ghi nhận 2 mốc điểm danh là **Sáng** và **Chiều**. Thời gian ghi nhận sẽ là **thời gian lần đầu** mà học sinh điểm danh khi đến trường.

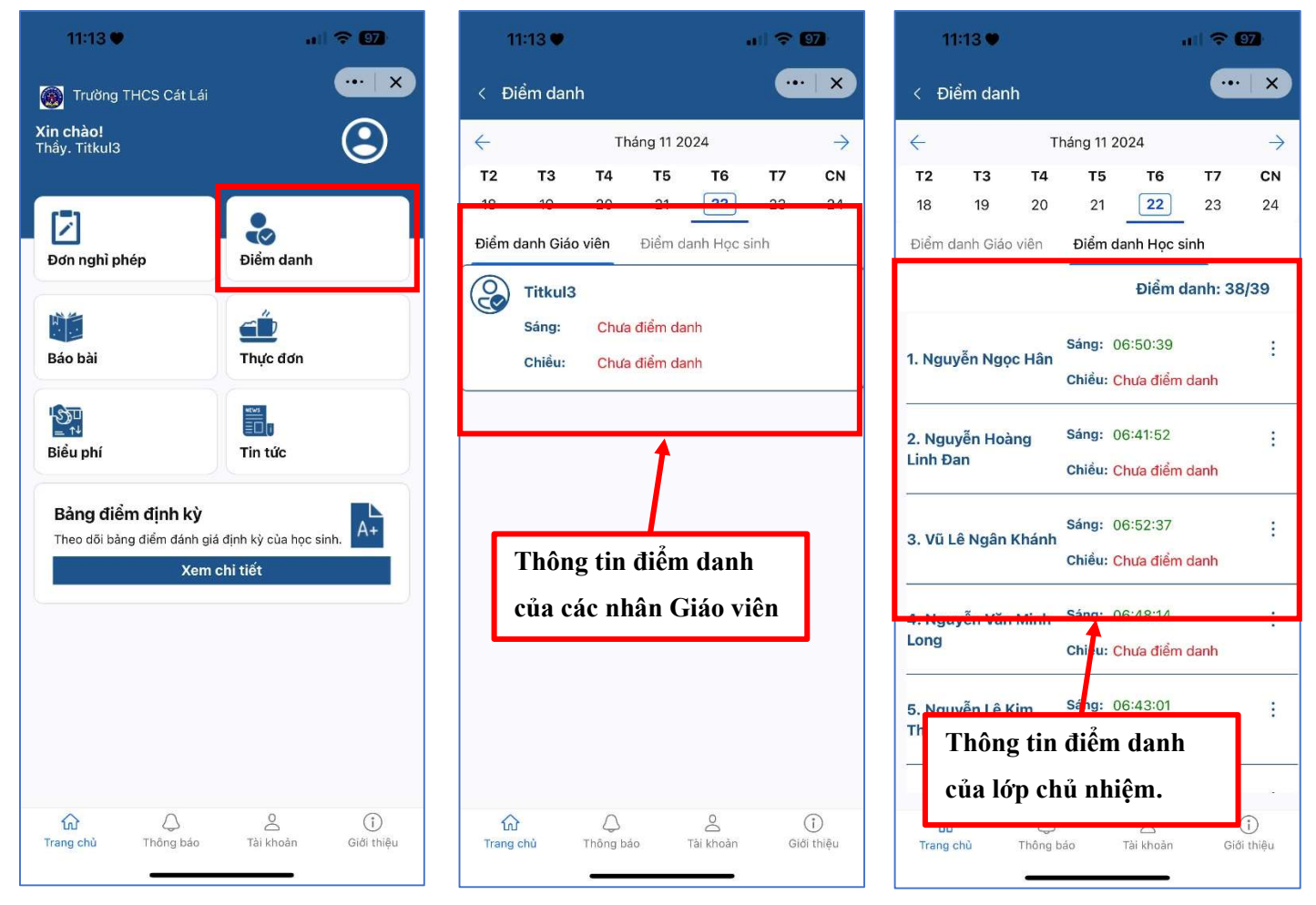

572/14B Âu Cơ, Phường 10, Quận Tân Bình, TP.HCM

## 2. Thay đổi trạng thái điểm danh học sinh:

Giáo viên có thể thực hiện thay đổi trạng thái điểm danh của học sinh trong lớp.

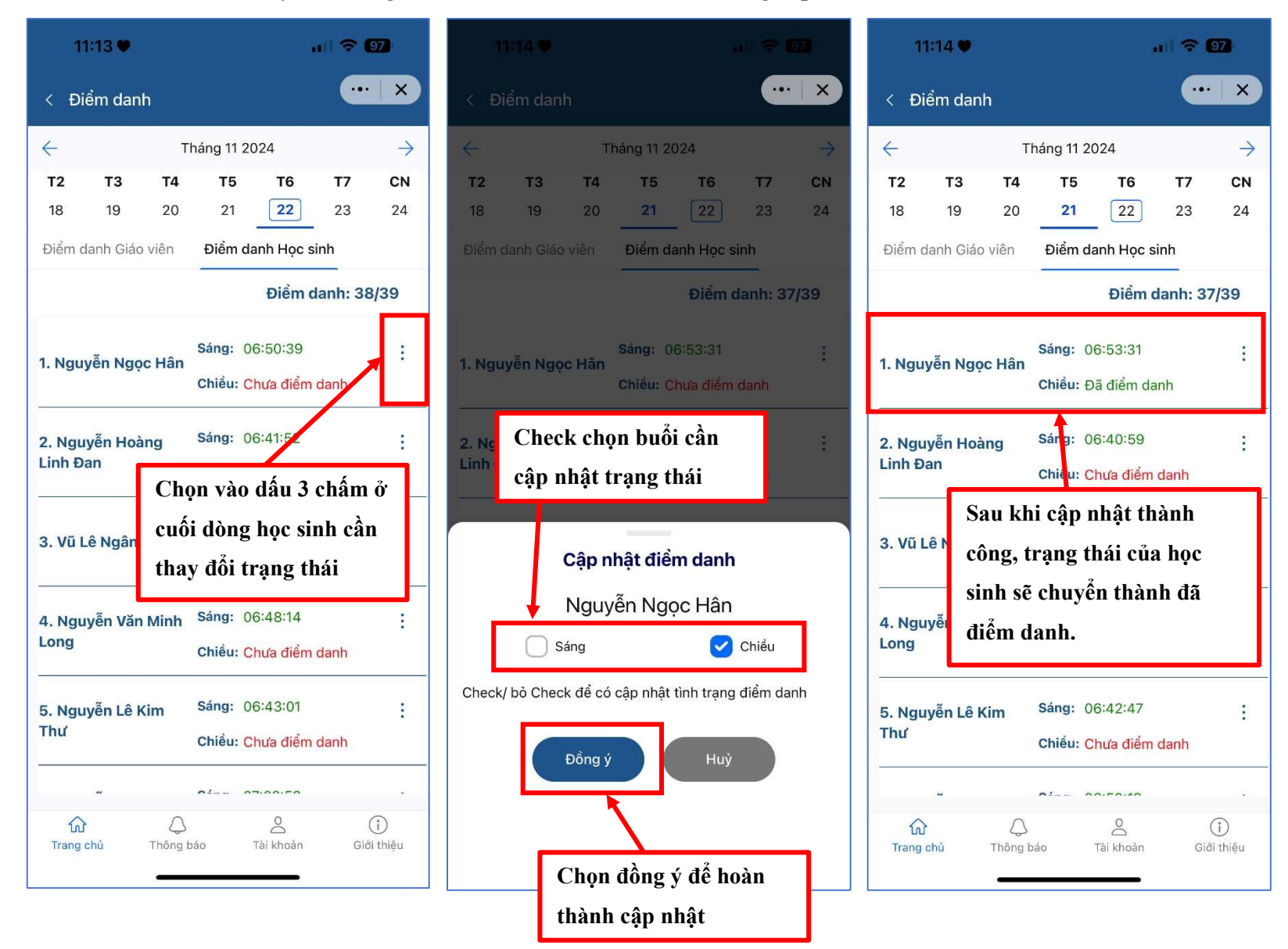

572/14B Âu Cơ, Phường 10, Quận Tân Bình, TP.HCM

#### III. Đơn xin phép:

#### 1. Tạo đơn cá nhân:

Giáo viên có thể tạo đơn xin nghỉ phép cho cá nhân Giáo viên đó, và Nhà trường sẽ là người duyệt đơn.

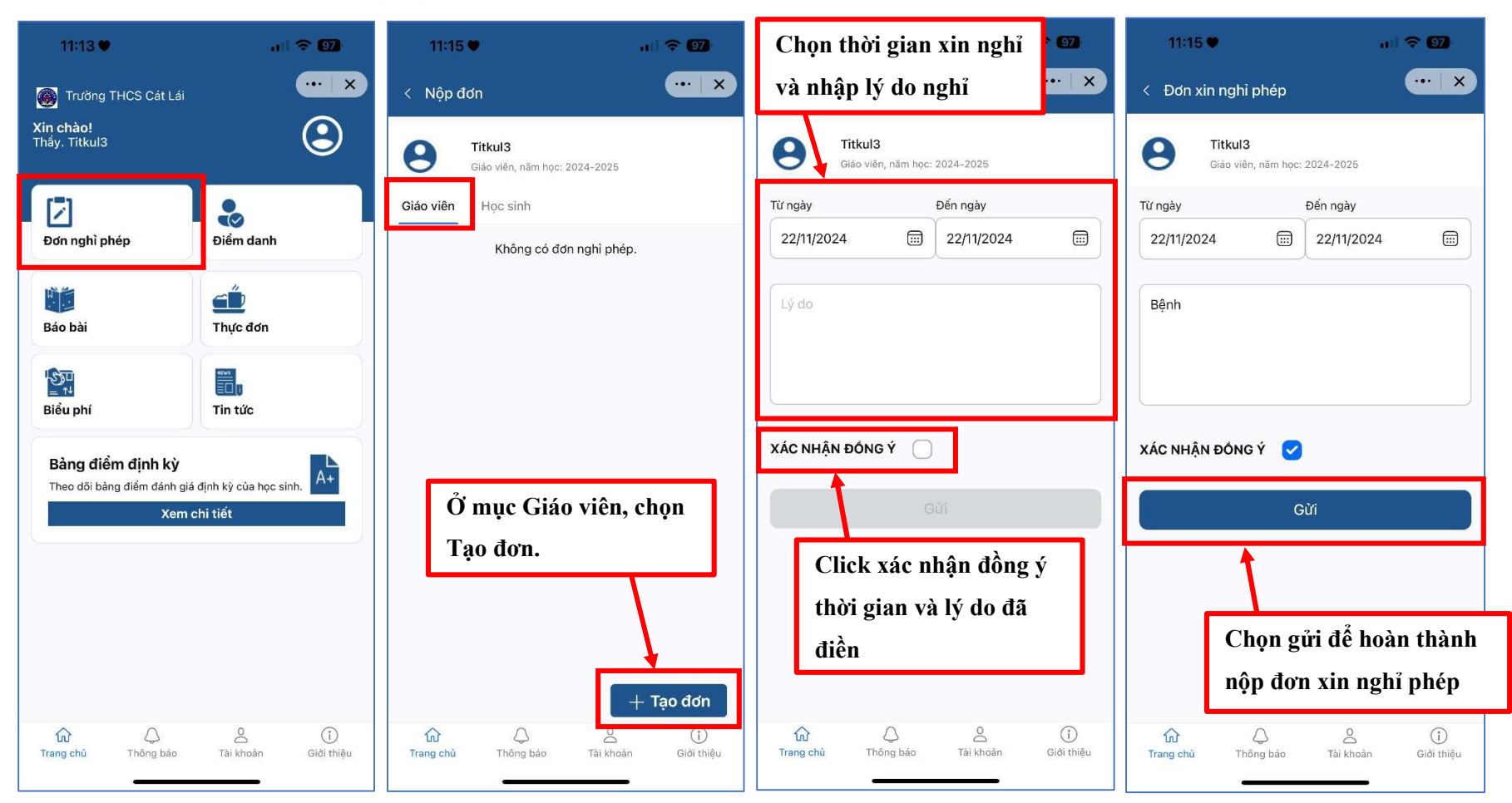

572/14B Âu Cơ, Phường 10, Quận Tân Bình, TP.HCM

#### 2. Duyệt đơn học sinh:

Khi Phụ huynh tạo đơn xin nghỉ phép, Giáo viên là Giáo viên chủ nhiệm có thể thực hiện duyệt đơn của lớp.

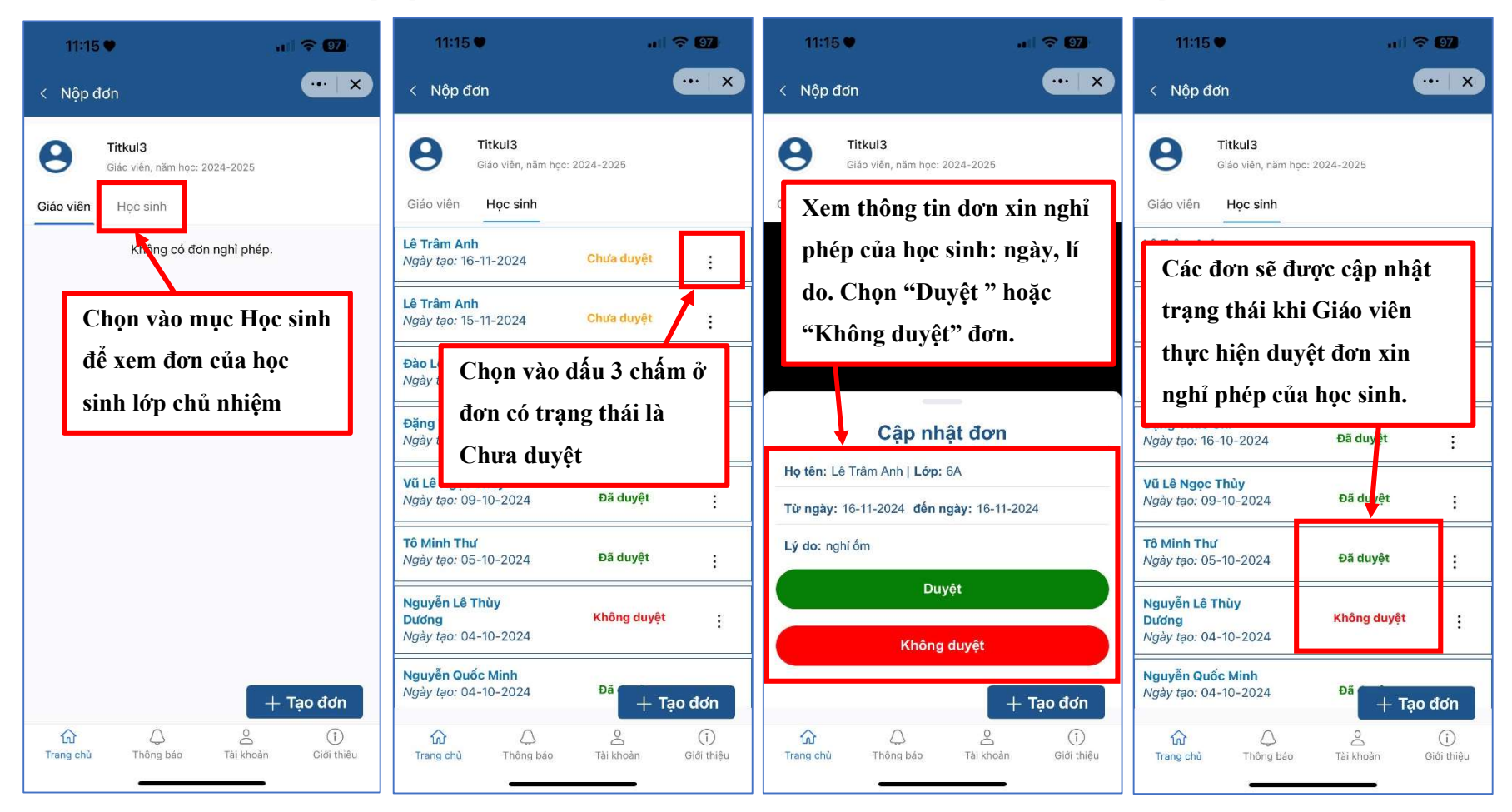

572/14B Âu Cơ, Phường 10, Quận Tân Bình, TP.HCM

#### IV. Báo bài:

Giáo viên có thể xem nội dung Báo bài hằng ngày do chính mình gửi cho lớp hoặc Nhà trường gửi cho lớp chủ nhiệm.

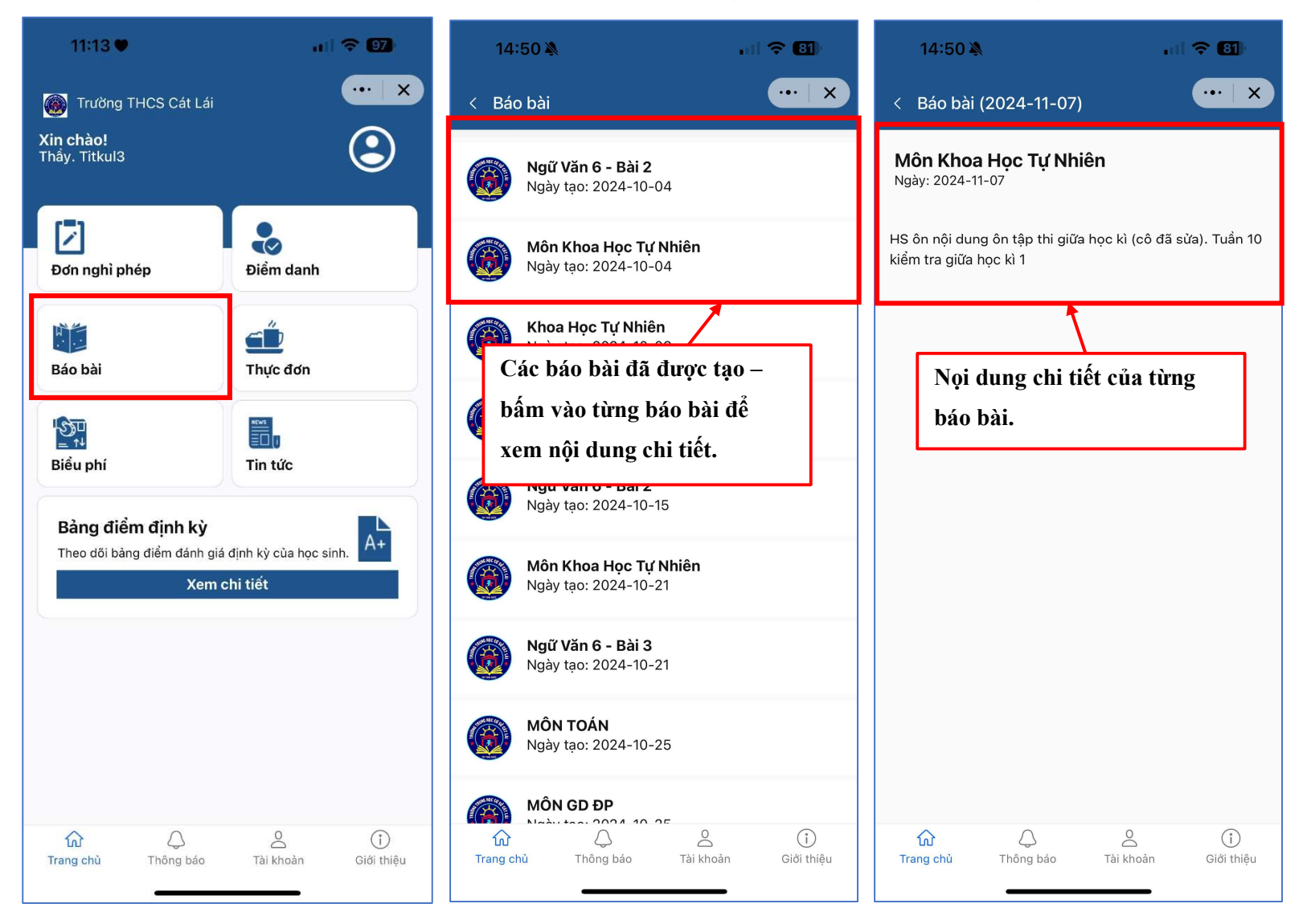

572/14B Âu Cơ, Phường 10, Quận Tân Bình, TP.HCM

#### V. Thực đơn:

Giáo viên có thể xem thực đơn các ngày trong tuần của học sinh.

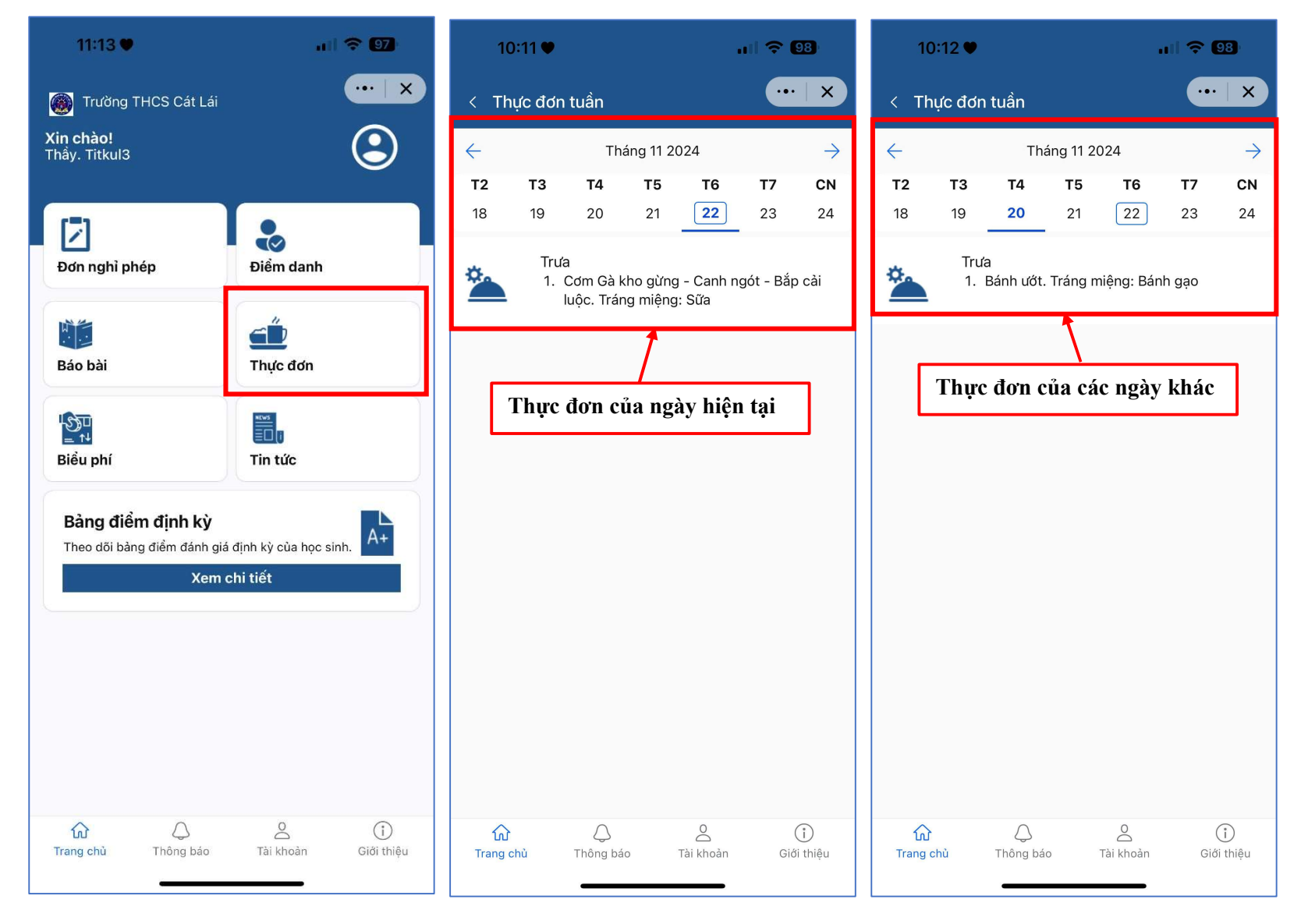

CÔNG TY CÔ PHÀN TITKUL 572/14B Âu Cơ,Phường 10, Quận Tân Bình, TP.HCM

#### Thông báo: VI.

Giáo viên có thể xem các thông báo được gửi từ Nhà trường hoặc Giáo viên khác gửi cho Lớp chủ nhiệm ở mục Thông báo

| 11:13 🛡                                                 | I 🗢 97                          | 14:56 💐                                                | •1                 | <b>80</b>       | 14:56                             | 8                   | •015           | <b>奈 80</b> )   |
|---------------------------------------------------------|---------------------------------|--------------------------------------------------------|--------------------|-----------------|-----------------------------------|---------------------|----------------|-----------------|
| 🛞 Trường THCS Cát Lái                                   | ··· ×                           | < Thông báo                                            |                    | ••• X           | < Thông l                         | oáo                 |                | ··· X           |
| <b>Xin chào!</b><br>Thầy. Titkul3                       | <u> </u>                        | <b>Thông Báo Lớp</b><br>Ngày: 2024-10-1                | 14                 |                 | <b>Thông Bác</b><br>Ngày: 2024-10 | • <b>Lớp</b><br>-14 |                |                 |
| Đơn nghỉ phép                                           | Điểm danh                       | Nội Dung Thông Báo Cho Toàn Trường<br>Ngày: 2024-10-22 |                    |                 | Thông báo lớp                     |                     |                |                 |
| Báo bài                                                 | Thực đơn                        |                                                        | Nội dung thông báo |                 |                                   |                     |                |                 |
| lst<br>≞ n∔<br>Biểu phí                                 | Tin tức                         | Các thông l<br>– chọn vào                              |                    |                 |                                   |                     |                |                 |
| <b>Bàng điểm định kỳ</b><br>Theo dõi bàng điểm đánh giá | định kỳ của học sinh. A+        | chi tiet                                               |                    |                 |                                   |                     |                |                 |
| Chức năng Th<br>chức năng cu                            | hông báo ở thanh<br>ối màn hình |                                                        |                    |                 |                                   |                     |                |                 |
|                                                         |                                 |                                                        |                    |                 |                                   |                     |                |                 |
| Trang chủ Chông báo                                     | A (j)<br>Tài khoàn Giới thiệu   | Trang chủ Thông l                                      | Q<br>Dáo Tài khoàn | j<br>Giới thiệu | ہی<br>Trang chù                   | C<br>Thông báo      | O<br>Tài khoản | j<br>Giới thiệu |

572/14B Âu Cơ, Phường 10, Quận Tân Bình, TP.HCM

#### VII. Tin tức:

Giáo viên có thể theo dõi các tin tức, công văn của Nhà trường trên website chính thống của Trường.

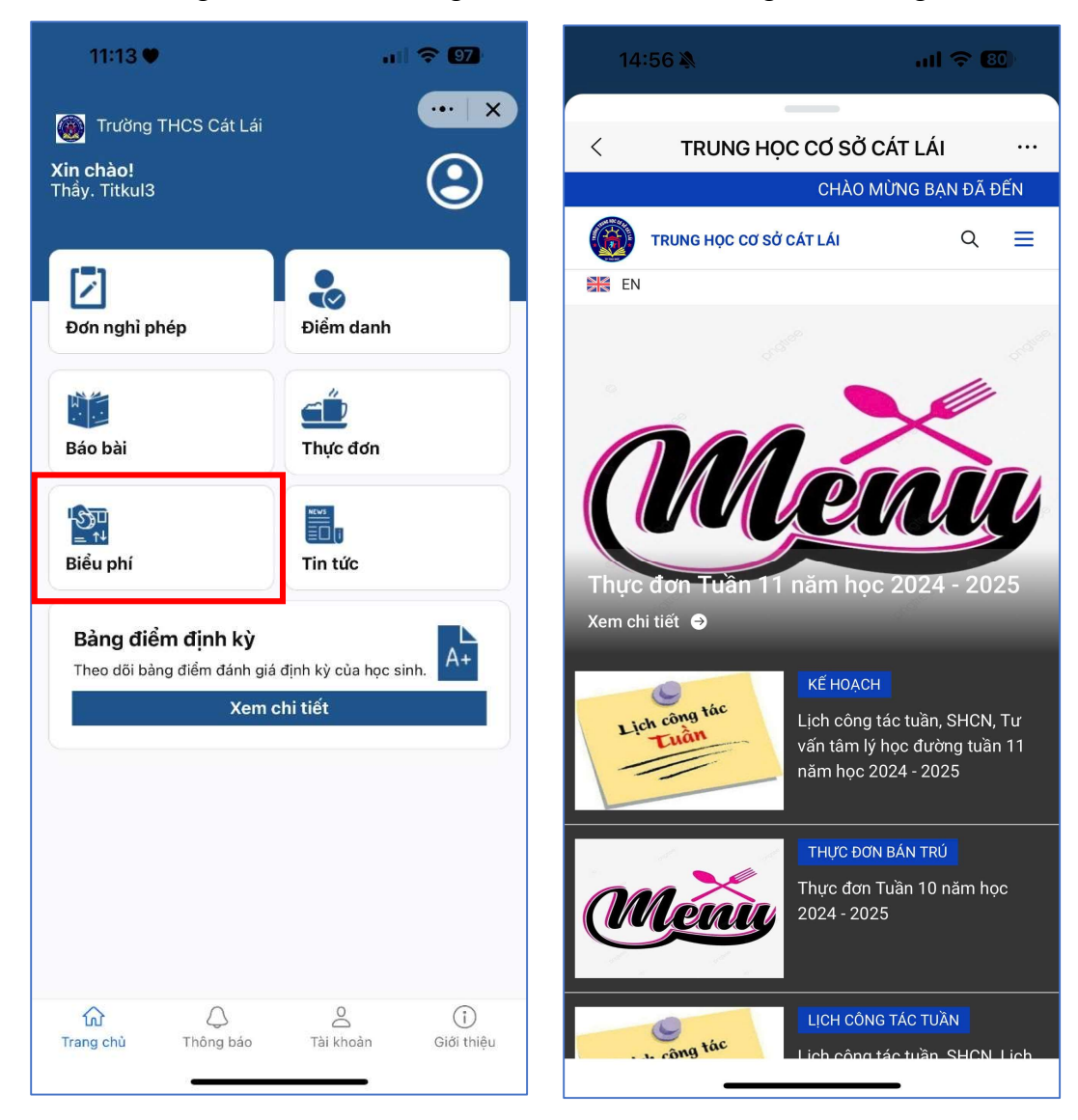

572/14B Âu Cơ, Phường 10, Quận Tân Bình, TP.HCM

#### VIII. Thay đổi vai trò người dùng:

Nếu Người dùng vừa là **Giáo viên** của Trường vừa là **Phụ huynh** của học sinh trong Trường, người dùng có thể chuyển vài trò sử dụng trên cùng một tài khoản mà không cần đăng nhập lại.

![](_page_11_Figure_4.jpeg)

CÔNG TY CÔ PHÀN TITKUL 572/14B Âu Cơ,Phường 10, Quận Tân Bình, TP.HCM

Công ty Cổ phần TITKUL xin trân trọng cảm ơn!

### Thông tin liên hệ hổ trợ:

- Hotline: 0942 429 989 (Zalo Hổ trợ kỹ thuật)
- Email: support@titkul.com